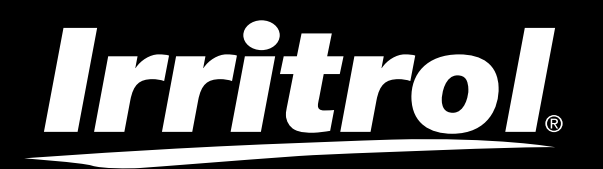

## **Régulateur Life Plus 4-8-12-16**

Régulateur d'irrigation

## Guide de l'utilisateur

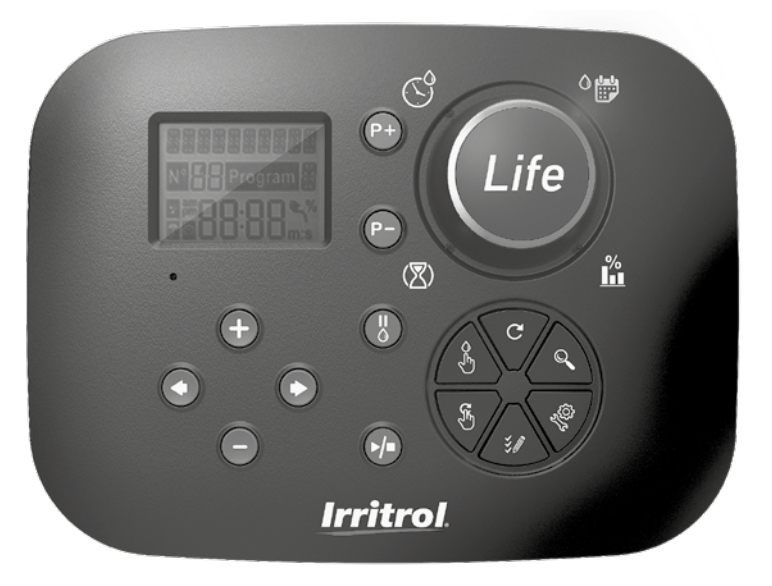

# **Irritrol** Régulateur Life Plus 4-8-12-16

### Caractéristiques du régulateur Life Plus

- Solution modulaire :
  - Module de commande universel LIFE-MOD pour la gamme LIFE de régulateurs d'irrigation
  - Nombre modulaire de stations utilisant le module à 4 stations pour :
    - LIFE Plus 4 : VM 4 Station Plus
    - LIFE Plus 8 : VM 8 Station plus
    - LIFE Plus 12 : VM 12 Station plus
    - LIFE Plus 16 : VM 16 Station plus
    - LIFE-P-SM: Module d'extension 4 station
- 4 programmes d'arrosage indépendants, A, B, C, D
- Mode Boucle de programme sur un seul programme ou sur tous les programmes
- Planification d'arrosage par calendrier de 7 jours, intervalle de jours ou jours pairs/impairs
- 6 heures de démarrage par programme
- Temps de fonctionnement de 1m à 8h. En option les 8 premières minutes avec incrément de 1s
- · Comportement du programme sélectionnable lors des pannes de courant : Fonctionnement ou En attente
- Retard de la station jusqu'à 8m par incrément de 1s
- · Budget défini par l'utilisateur par programme et budget saisonnier prédéfini en option pour tous les programmes
- Option d'affichage multi-langues : Anglais, français, espagnol, italien, allemand
- Date et heure au format 24 heures et mémorisation de l'heure batterie
- · Détection automatique de court-circuit
- Test électrique complet de l'électrovanne : Ok, ouverte/court-circuit
- Mode Retard PLUIE
- Fonctions complètes capteur et compteur d'eau
- Télécommande Wi-Fi prête
- · Journal à distance automatique du compteur d'eau (option WiFi installée et connectée à Internet)
- · Notification à distance de changement de fonctions du capteur ou compteur (option WiFi installée et connectée à Internet)

### **Spécifications**

### Module arrière Life Plus

#### DIMENSIONS

Régulateur

186 mm L 140 mm H

67 mm P

Module de commande LIFE-MOD
186 mm L
140 mm H

47 mm P

• Module arrière LIFE Plus-B

149 mm L 104 mm H 37 mm P

#### ALIMENTATION

#### • Module arrière LIFE Plus B

Alimentation électrique : 24 V CA. 50/60Hz m 1.00 Amps avec fusible thermique réinitialisable

 Sortie vers chaque station et VM : 24 V CA @ 500mA
 4 sorties ON maximum en même temps, y compris VM sans dépasser 800mA au total

Entrée capteur : N.F. Interrupteur sec - 24 V CA @ 15mA, en option NO. Entrée du compteur d'eau : Interrupteur sec - 24 V CA @ 15mA

- Module de commande LIFE-MOD
   Alimentation électrique : 24 V CA. 50/60Hz @ 100mA
- Module WiFi (En option)
   Alimentation électrique : 3,3 V CC @ 150mA

#### UTILISATION

- Le module de commande et le support mural (LIFE Plus-B) fonctionnent uniquement par paire.
- Le support mural (LIFE Plus-B) est uniquement adapté au module Life Plus à 4 stations.

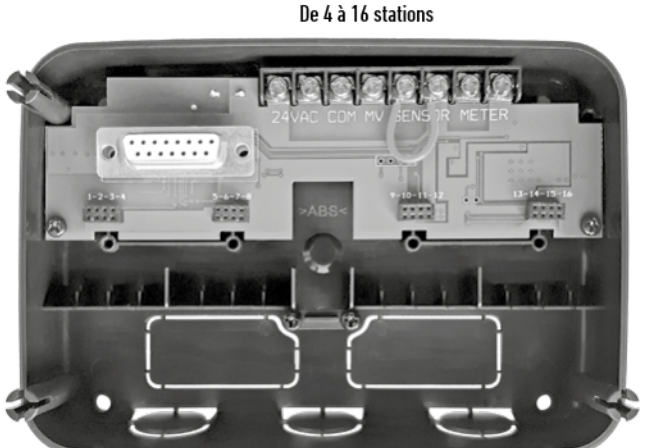

### INDEX

| Spécifications                                                     | • Dimensions | À propos de la Mémoire du Régulateur LIFE                                                  | 13 |
|--------------------------------------------------------------------|--------------|--------------------------------------------------------------------------------------------|----|
|                                                                    | 03           | <ul> <li>Configuration d'une planification par jour calendaire</li> </ul>                  | 14 |
| Alimentation                                                       | 03           | <ul> <li>Configuration d'une planification par jour pair ou impair</li> </ul>              | 14 |
| Utilisation                                                        |              | <ul> <li>Configuration d'une planification par intervalle journalier</li> </ul>            | 14 |
|                                                                    | 03           | Configuration de l'heure de démarrage du programme (cycle d'arrosage unique)               |    |
|                                                                    |              | 15                                                                                         |    |
| Module arrière                                                     |              | <ul> <li>Configuration de l'heure de démarrage/arrêt du programme (Mode Boucle)</li> </ul> | 15 |
| Composants du module arrière                                       | 06           | <ul> <li>Configuration du temps de fonctionnement de la station</li> </ul>                 | 16 |
| Installation du module arrière                                     | 06           | <ul> <li>Configuration du budget hydrique</li> </ul>                                       | 16 |
| Connexion d'un module à 4 stations                                 | 07           |                                                                                            |    |
| Connexion des vannes                                               | 07           | Paramètres spéciaux                                                                        |    |
| <ul> <li>Connexion d'un relais de démarrage de la pompe</li> </ul> | 08           | <ul> <li>Configuration du Mode Jours programmés</li> </ul>                                 | 17 |
| Installation de capteurs                                           | 08           | <ul> <li>Configuration du nombre max de stations ON en même temps</li> </ul>               | 17 |
| Connexion de la source d'alimentation                              | 09           | <ul> <li>Configuration du budget hydrique saisonnier</li> </ul>                            | 17 |
| Connexion du module de commande LIFE Plus                          | 09           | 09 • Configuration du Mode Horloge                                                         |    |
|                                                                    |              | Configuration du Mode Sans CA                                                              | 18 |
| Réglages l'usine                                                   | 10           | Configuration du retard de la station                                                      | 18 |
|                                                                    |              |                                                                                            |    |
| Composants du module de commande                                   | 10           | Capteur                                                                                    |    |
|                                                                    |              |                                                                                            |    |
| Programmation                                                      |              | Compteur d'eau                                                                             |    |
| Configuration de la langue                                         | 12           | <ul> <li>Débordement et sous-écoulement du compteur</li> </ul>                             | 19 |
| Réglage de l'heure et de la date en cours                          | 12           |                                                                                            |    |
| Planification de votre calendrier d'arrosage                       | 12           | Perte du compteur                                                                          |    |
|                                                                    |              | <ul> <li>Action locale à l'activation des fonctions de capteur ou compteur</li> </ul>      | 20 |

| Configuration des fonctions du capteur                                             |      |
|------------------------------------------------------------------------------------|------|
| Configuration du type de capteur                                                   | 21   |
| Configuration du retard du capteur à activation                                    | 21   |
| <ul> <li>Configuration du/des programme(s) à l'activation du capteur</li> </ul>    | 22   |
| Configuration de l'action à l'activation du capteur                                | 22   |
| <ul> <li>Configuration des fonctions de débordement du compteur</li> </ul>         | 22   |
| <ul> <li>Configuration du seuil de débordement du compteur</li> </ul>              | 22   |
| • Configuration de retard de débordement du compteur à l'activation du débordement | 22   |
| Configuration du ou des programmes à l'activation du débordement du compteur       | 22   |
| Configuration de l'action à l'activation du débordement du compteur                | 23   |
| <ul> <li>Configuration des fonctions de sous-écoulement du compteur</li> </ul>     | 23   |
| <ul> <li>Configuration du seuil de sous-écoulement du compteur</li> </ul>          | 23   |
| Configuration du retard de sous-écoulement du compteur à l'activation du sous-     |      |
| écoulement 23                                                                      |      |
| Configuration du ou des programmes à l'activation du sous-écoulement du compteu    | r 23 |
| Configuration de l'action à l'activation du sous-écoulement du compteur            | 23   |
| Configuration des fonctions de perte du compteur                                   | 24   |
| Configuration du seuil de perte du compteur                                        | 24   |
| <ul> <li>Configuration de la période de perte du compteur</li> </ul>               | 24   |
| Configuration du ou des programmes à l'activation de perte du compteur             | 24   |
| Configuration de l'action à l'activation de perte du compteur                      | 24   |
|                                                                                    |      |
| <ul> <li>Configuration de la lecture d'utilisation de l'eau</li> </ul>             | 25   |
| Mode Boucle                                                                        |      |
| Configuration du Mode Boucle                                                       | 25   |

| <ul> <li>Fonctionnement du régulateur</li> </ul>                    | 25 |
|---------------------------------------------------------------------|----|
| <ul> <li>Fonctionnement automatique</li> </ul>                      | 26 |
| <ul> <li>Fonctionnement manuel de la station</li> </ul>             | 26 |
| <ul> <li>Fonctionnement manuel du programme</li> </ul>              | 27 |
| • Mode Test                                                         | 27 |
| <ul> <li>Réglage du régulateur Life Plus sur Pause/Arrêt</li> </ul> | 28 |
| Fonction Aide                                                       | 28 |
|                                                                     |    |
| Disjoncteur automatique                                             | 29 |
|                                                                     |    |
| <ul> <li>Contrôle local WiFi</li> </ul>                             | 29 |
| <ul> <li>Installation du module WiFi en option</li> </ul>           | 29 |
| <ul> <li>Installation de l'APP sur votre Smartphone</li> </ul>      | 29 |
|                                                                     |    |
| Recherche des pannes                                                | 30 |
|                                                                     |    |
| Assistance technique                                                | 32 |

### Composants du module arrière

1. Bornier.

- 2. Connecteur DB15 au module de commande.
- 3. Connecteur du module Life Plus à 4 stations.
- 4. Trous de montage pour installation murale.
- 5. Cavalier à raccorder uniquement si le capteur est de type Normalement Fermé et qu'aucun capteur n'est utilisé.
- 6. Débouchure de gaine.

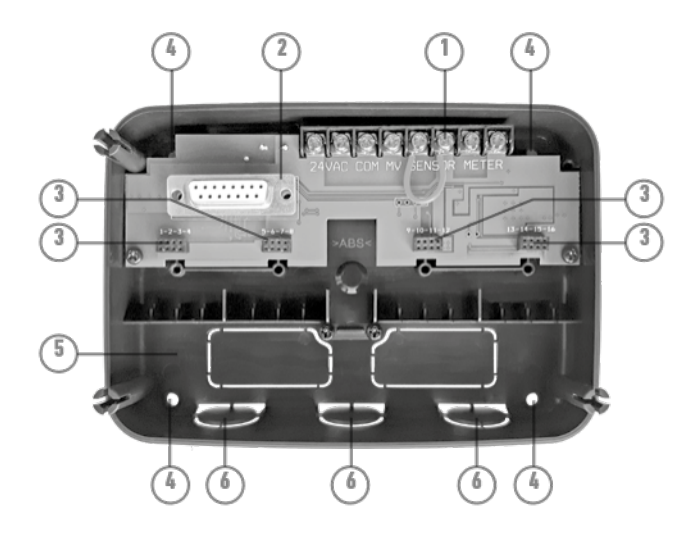

### Installation du module arrière

- 1. Pour un fonctionnement sûr et fiable, choisissez un site d'installation répondant idéalement aux conditions suivantes :
- Dans un garage ou une autre structure à l'abri des intempéries.
- Accès à une alimentation électrique CA (à 1,2 m de distance maxi) qui n'est pas commandée par un interrupteur d'éclairage ni utilisée par un appareil à charge à haute intensité, comme un réfrigérateur ou un climatiseur.
- Accès au câblage de la vanne de régulation des gicleurs et au câblage d'accessoires en option.
- 2. Positionnez le module arrière du régulateur sur le mur à hauteur des yeux et introduisez une première vis à bois dans une ouverture supérieure (A). Positionnez le module arrière à l'horizontal et introduisez une deuxième vis à bois dans l'ouverture opposée dans la diagonale (B). Voir figure 1. Introduisez ensuite deux autres vis à bois dans les ouvertures restantes (A) et (B).

Remarque : En cas d'installation du régulateur sur une cloison sèche ou maçonnerie, posez des chevilles. Poser la cheville inférieure à XX mm directement au-dessous de la cheville supérieure.

Remarque : Les gaines et adaptateurs ne sont pas fournis. Installez la gaine conformément aux règlementations électriques locales.

3. Retirez la débouchure de gaine. Installez les gaines de 13 mm (C) et (D) des fils d'alimentation 24 V CA et des fils de vannes.

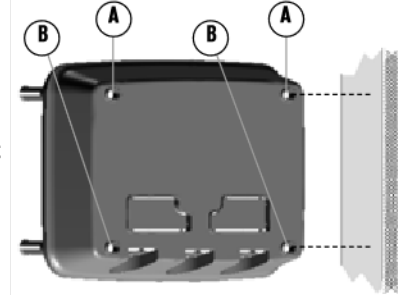

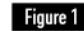

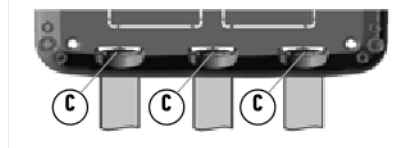

### Connexion d'un module à 4 stations

Le régulateur Life Plus commande les électrovannes via des modules à 4 stations pouvant être ajoutés à la carte de module arrière.

Pour ajouter un module à 4 stations :

- Connectez-le par le dessus aligné sur le connecteur identifié par le Numéro de station sélectionné.
- Visser avec la vis fournie.

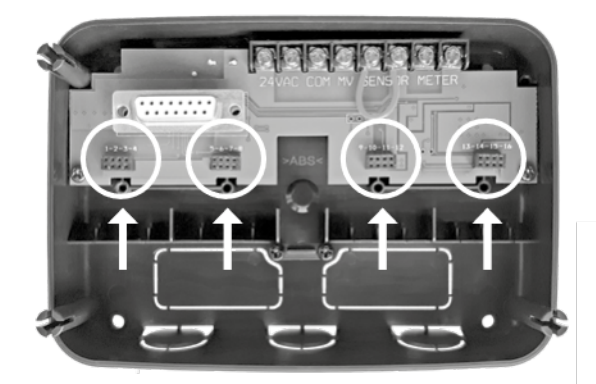

#### Connexion des vannes

1. Faites passer les fils de vanne ou le câble depuis les vannes vers l'armoire de commande du régulateur.

**Remarque**: Bien qu'il soit possible d'utiliser jusqu'à 14 fils AWG (<sup>2 mm 2</sup>), il est recommandé d'utiliser un câble de vanne pour gicleur multifils de 18 AWG (0,8 mm<sup>2</sup>). Ce câble est isolé pour l'enterrement direct et codé par couleur afin d'en simplifier l'installation. Il peut être acheminé directement dans le régulateur par le trou d'accès prévu pour la gaine de câble des vannes (en l'absence de gaine).

- Fixez le fil au code couleur rouge de chaque électrovanne (l'un ou l'autre des fils de solénoïde peut être utilisé) à un fil de câble unique. Cela s'appelle le fil « commun de vanne ». Voir figure 2.
- Fixez un fil de câble distinct au fil restant de chaque électrovanne. Notez le code couleur du fil utilisé pour chaque vanne et la station d'arrosage qu'elle commande. Vous aurez besoin de ces informations lors de la connexion des fils de vanne au régulateur.
- 4. Sécurisez tous les raccords de fil à l'aide de connecteurs serre-fils. Pour prévenir la corrosion et d'éventuels courts-circuits, utilisez toujours serre-fils isolant, un bouchon de graisse ou une méthode d'étanchéité similaire.
- 5. A l'extrémité du câble de raccordement de la vanne du régulateur, rabattre 6 mm d'isolation de tous les fils de câble.
- 6. Sécurisez le fil commun de la vanne sur la borne étiquetée **COM**. Connectez les fils de

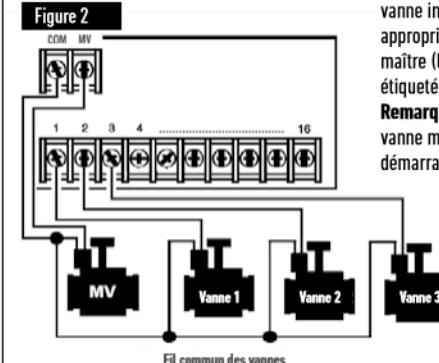

vanne individuels aux bornes de station appropriées. Connectez le fil de vanne maître (le cas échéant) à la borne étiquetée VM.

**Remarque** : Le raccordement d'une vanne maître ou d'un relais de démarrage de la pompe est facultatif

> et peut ne pas être nécessaire pour votre système de gicleurs.

### Connexion d'un relais de démarrage de la pompe

(\*) MISE EN GARDE : Pour éviter tout dommages du régulateur, assurez-vous que le tirage de courant du relais de démarrage de la pompe soit compris entre 0,15 et 0,3 ampères. Ne connectez pas directement le démarreur de pompe au régulateur.

- Connectez une paire de fils au relais de démarrage de la pompe 24 V CA. Acheminez les fils dans le boîtier du régulateur avec les fils de vanne.
- Connectez un fil à la borne étiquetée COM. Connectez le fil restant à la borne étiquetée VM. Voir figure 3.

(\*) MISE EN GARDE : Afin d'éviter tout dommage de la pompe dû à la « tête morte », connecter un fil de raccordement d'une quelconque borne station inutilisée à une borne de station avec une vanne connectée. **Voir figure 3**.

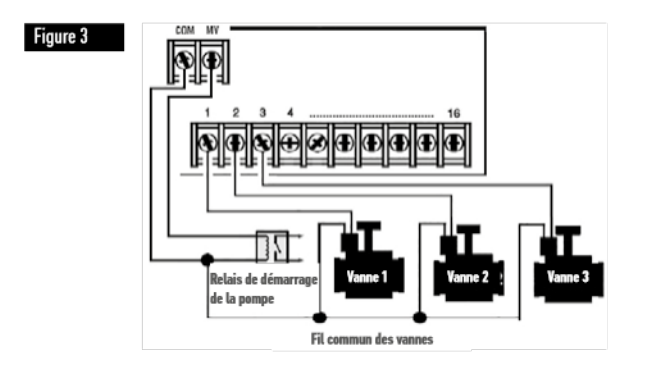

#### Installation de capteurs

Il est possible de connecter directement un capteur au régulateur Life Plus afin de procéder automatiquement au contrôle direct des programmes d'irrigation. Lorsque le capteur est actif, l'afficheur indique .

- 1. Acheminez le câble de fil du capteur du détecteur de pluie au régulateur avec les fils de vanne.
- 2. Retirez le fil de raccordement des bornes du capteur.
- En se basant sur les instructions fournies avec le capteur de pluie, connecter deux fils du capteur de pluie conçus pour des applications « Normalement Fermées » aux bornes du capteur. Voir figure 4.

Remarque : Le régulateur Life Plus peut être réglé pour accepter un capteur avec un interrupteur Normalement Ouvert. Voir Paramètres des capteurs pour plus de détails.

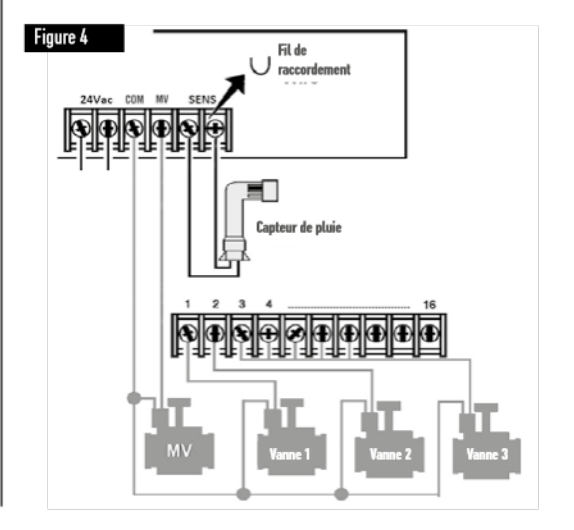

### Connexion de la source d'alimentation

- 1. Acheminez 10 cm de câble de transformateur dans le régulateur à travers la gaine (C) de la figure 1 ou à travers la débouchure (en l'absence de gaine).
- 2. Connectez le câble de transformateur marron et bleu aux bornes étiquetées « 24 V CA ».

#### Voir figure 5.

3. Branchez le transformateur à la prise d'alimentation murale.

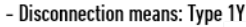

- Pollution degree: 2
- Rated impulse voltage: 330V

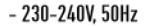

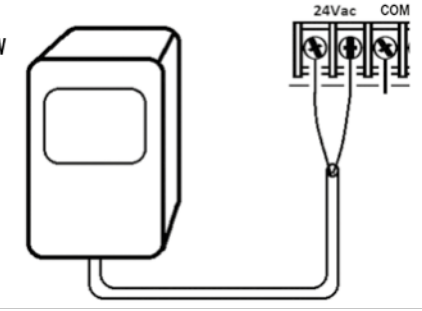

Figure 5

#### Connexion du Life Plus Module de commande

Pour terminer l'assemblage du régulateur LIFE Plus, branchez le module de commande au support mural en alignant simplement les deux dispositifs puis en les pressant l'un contre l'autre.

Remarque : lors de l'insertion d'un tout nouveau module de commande sur un support mural alimenté, l'afficheur indiquera pendant quelques secondes : NN - - STN- - P où NN est le nombre de stations disponibles.

(\*) Mise en garde : si un module Life Plus à 4 stations est manquant, le nombre de stations disponibles est basé sur la position du module à 4 stations de droite.

 $\rightarrow$  à savoir Si les 4 modules à 4 stations sont installés à l'exception du Module en position 5-6-7-8, le régulateur Life Plus affichera 16 Stations, mais les stations 5-6-7-8 ne peut pas être alimentée à cause du module manquant.

Remarque : le module de commande affichera « PAS DE STATION » sur l'écran si :

- Un module de commande avec une puissance de sauvegarde suffisante est restauré avec ses réglages d'usine lorsqu'il est déposé de son support mural.
- Un module de commande est restauré à ses réglages d'usine lorsqu'il est déjà inséré sur un support mural sans modules à 4 stations installés.
- Un tout nouveau module de commande est inséré sur un support mural sans modules à 4 stations installés.
- Un module de commande est déposé de son support mural sans Module à 4 stations installé.

Remarque : après une longue période sans être alimenté ou la première fois que le régulateur Life Plus est alimenté avec son module de commande installé, pour une utilisation optimale laisser 5 à 10 minutes l'alimentation de secours se charger avant de retirer le panneau de commande.

### Réglages d'usine

Le module de commande peut être restauré à réglages d'usine de la manière suivante :

- 1. Appuyez sur les boutons + et et maintenez-les enfoncés
- 2. Appuyez puis relâchez le bouton Réinitialiser (voir Composants du module de commande n°18)
- 3. Lorsque l'afficheur indique FACTORY (Usine) relâchez les boutons + et -.

Remarque importante : les réglages d'usine effaceront tous les programmes et paramètres précédents.

### Composants du module de commande

- 1. Module de commande
- 2. Cadran de programmation Pour sélectionner les fonctions d'irrigation. Position du cadran de programmation :
- 3. Temps de fonctionnement (2) Pour régler le temps de fonctionnement des stations.
- Heure de démarrage S<sup>0</sup> Pour définir la ou les heures de démarrage du programme d'arrosage automatique.
- 5. Jours d'arrosage 🍅 Pour définir des jours individuels d'arrosage automatique.
- Budget d'arrosage 2 Pour définir l'ajustement du budget d'arrosage au temps de fonctionnement.
- 7. Boutons P+ et P- Sélection des programmes d'irrigation suivants/précédents.
- 8. Bouton Auto C Pour sélectionner le fonctionnement automatique.
- 9. Bouton Aide 🔍 Pour afficher le texte d'aide sur l'écran LCD.
- 10. Bouton Paramètres 🖑 Pour définir les paramètres du régulateur.
- Bouton Test 2 Pour exécuter un programme de contrôle du fonctionnement des stations hydrauliques et électriques.
- 12. Bouton Programme(s) en manuel 🕉 Pour sélectionner les programmes d'arrosage en fonctionnement manuel.
- Bouton Station(s) en manuel
   Pour sélectionner la ou les station(s) en fonctionnement manuel.
- 14. Bouton Pause 🖁 Éteint et inhibe le fonctionnement automatique de la station.
- Bouton Démarrer/Arrêter > Pour démarrer ou arrêter le ou les programmes et stations en manuel ainsi que les programmes de test.
- Bouton ( ) et ( ) Appuyez pour augmenter ou diminuer les valeurs d'affichage et diverses fonctions.
- 17. Boutons 🕑 et 💽 Appuyez pour sélectionner le paramètre de fonction suivant ou précédent.
- 18. Bouton Réinitialiser Insérez provisoirement une attache afin d'appuyer sur le bouton caché Réinitialiser et de redémarrer les opérations.
- 19. Afficheur LCD.

- 20. Symbole **m:s** Affiché lorsque la durée est indiquée en minutes et en secondes.
- 21. Symbole Affiché en l'absence de courant 24 V CA ou si le module de commande est déposé du support mural. Clignotant pour indiquer l'absence de courant. Appuyez sur n'importe quelle touche pour arrêter le clignotement du symbole.
- 22. Symbole I affiché lorsque l'irrigation automatique est sur Pause\*.
- 23. Symbole Affiché lorsque le capteur est actif\*.
- Symbole % Affiché lors d'un ajustement du temps de fonctionnement d'un budget d'arrosage en cours.
- 25. Symbole am Affiché en cas d'utilisation du format horaire 12H.
- Symbole Affiché lorsque l'irrigation en cours si les Stations en manuel, Programmes en manuel/auto, ou Test sont sélectionnés.
- 27. Symbole T Affiché pour identifier le numéro de la sélection dans une fonction.
- 28. Numéro à 2 chiffres 🔠 numéro représentant la sélection affichée.
- 29. Symbole Program Affiché lorsqu'un programme d'irrigation est sélectionné.
- 30. 1 caractère 📱 Identifie le programme d'irrigation sélectionné ou M pour Vanne Maître.
- **31.** 10 caractères **333** Texte multilingue de description de la fonction et d'information d'aide.
- 32. Afficheur principal 8888 affiche différentes valeurs temporelles et informations sur le régulateur.
- 33. Connecteur dB15 au module arrière.
- 34. Module Wi-Fi (en option).
- Clé USB de type A de connexion du module Wi-Fi (en option). Non compatible à la norme USB.

(34) (20) Français (19) (35) Life Irritrol

\* Si (lorsque le capteur est actif) la fonction associée est PLUIE, en plus du symbole du capteur, le symbole Pause est également activé

### Programmation

Remarque : pour des résultats optimum, il est recommandé de personnaliser d'abord les PARAMÈTRES du Régulateur.

### Configuration de la langue

- Appuyez sur le bouton <sup>(C)</sup>/<sub>(C</sub> pour accéder aux paramètres du régulateur.
   Appuyez sur les boutons () pour sélectionner LANGUE

De nombreuses informations de l'afficheur peuvent être consultées dans l'une ou l'autre des 5 langues suivantes :

ANGLAIS, ITALIEN, FRANÇAIS, ESPAGNOL, ALLEMAND

- Appuyez sur les boutons 🕀 ou 🕞 pour sélectionner la langue.
- Pour guitter les Paramètres, appuvez sur le bouton AUTO  ${f C}$  .

### Réglage de l'heure et de la date actuelles

- Appuyez sur le bouton 🆑 pour accéder aux paramètres du régulateur.
- Appuyez sur les boutons 🔴 ou 📀 pour sélectionner 12H 24H.
- Appuyez sur les boutons au pour sélectionner 12 H ou 24 H.
- Appuyez sur le bouton 

   pour s
   électionner R
   ÉGLAGE DE L'HEURE.
- Appuyez sur le bouton (
   pour s
   s
   electionner R
   EGLAGE DU JOUR.
- Appuyez sur les boutons ⊕ ou ⊖ pour définir le jour du mois.
- Appuyez sur le bouton 
   pour s
   s
   electionner R

   EGLAGE DU MOIS.
- Appuyez sur les boutons 🕀 ou 🕞 pour définir le mois.
- Appuyez sur le bouton 

   pour s
   électionner R
   ÉGLAGE DE L'ANN
- Appuyez sur les boutons 

   ou
   pour définir l'année.
- Pour guitter les Paramètres, appuyez sur le bouton AUTO C.

### Planification de votre programme d'arrosage

Il est souvent utile de planifier votre programme d'arrosage sur papier avant de démarrer les étapes de programmation.

#### Remplissage du formulaire de programme d'arrosage

Remplissage du Formulaire de programme d'arrosage (pour voir un exemple, visitez notre site Web : www.life.irritrol.it).

Si vous voulez planifier votre irrigation, vous devez fournir les informations suivantes sur votre papier :

 Localisation - Identifier l'emplacement de chaque station d'arrosage et le type de plante arrosée.

Remarque : Saisissez les informations suivantes pour chaque programme. Si le programme n'est pas nécessaire, laissez sa colonne d'information vierge.

- Programmation du jour d'arrosage Pour programmer un calendrier, indiquez quel(s) jour(s) de la semaine l'arrosage est souhaité. Pour programmer des intervalles journaliers, indiguez le nombre d'intervalles souhaités (1–31). Pour un programme d'arrosage par jour pair ou impair, cochez simplement la case correspondante.
- Temps de fonctionnement de la station Indiquez le temps de fonctionnement (de 1 minute à 8 heures) de chaque station.

Remarque : Si le MODE HORLOGE des Paramètres a été réglé sur H-MM/MM-SS, les 8 premières minutes peuvent être réglées par incréments de 1s. Définissez sur « Of » toute station que vous ne voulez pas exécuter dans le programme.

• Heures de démarrage du programme - Indiquez la(les) heure(s) de la journée auxquelles démarrer le programme. Chaque programme peut avoir jusqu'à six heures de début par jour d'arrosage.

Remarque: si MODE BOUCLE a été défini dans Paramètres pour un programme spécifique, cochez la case Mode Boucle et indiquez :

- l'heure du jour à laquelle démarre le programme la première fois
- l'heure du jour à laquelle s'arrête systématiquement le programme
- le retard facultatif entre deux cycles d'irrigation consécutifs du programme
- Budget hydrique indique le pourcentage de réduction ou d'augmentation du temps de fonctionnement actuellement défini pour chaque station affectée à un programme sélectionné.

### À propos de la Mémoire du régulateur LIFE Plus

Lorsqu'il n'est pas alimenté en raison de pannes de courant 'alimentation ou si le module de commande a été déposé de son support mural, le **régulateur LIFE Plus** :

- conserve en mémoire le programme d'arrosage planifié ;
- maintient l'horloge active tout le temps de sauvegarde (jusqu'à 24 heures)

#### Temps de sauvegarde

De quels facteurs dépend le temps de maintien de l'heure :

- du temps de pleine charge de l'alimentation de secours sur l'alimentation 24V CA.
   Une charge de 30 min suffit pour 1 heure de sauvegarde, tandis qu'une charge de 3 jours garantit le temps de sauvegarde maximum.
- Des activités de programmation sur le module de commande en l'absence d'alimentation 24V CA.

#### L'alimentation de secours est complètement déchargée

Au rétablissement de l'alimentation du régulateur LIFE Plus après déchargement complet de l'alimentation de secours, le régulateur reprend son fonctionnement normal à partir du moment où l'alimentation s'est totalement épuisée. La date et l'heure actuelles doivent être définies.

Cette fonction de mémoire permanente permet de poursuivre l'arrosage de votre paysage selon le programme d'arrosage programmé en cas de coupure de courant prolongée en votre absence. Il suffit de définir l'heure et la date actuelles pour que le régulateur LIFE Plus soit prêt à contrôler automatiquement votre système d'irrigation.

**Remarque** : après une longue période sans alimentation ou la première fois que le régulateur Life Plus est alimenté avec son module de commande installé, pour une utilisation optimale laisser 5 à 10 minutes l'alimentation de secours se charger avant de retirer le panneau de commande de son support mural.

## Configuration d'une planification par jour calendaire

La planification par jour calendaire vous permet de définir chaque jour de la semaine comme un jour d'arrosage actif ou inactif. Chaque jour peut être actif ou inactif dans chaque programme A, B, C et D.

Remarque : MODE JOUR dans Paramètres doit être réglé sur HEBDOMADAIRE.

- 1. Tournez le cadran de contrôle en position Planification Jour 🌣 👘.
- Appuyez sur les boutons P+ ou P- pour sélectionner le programme souhaité parmi A, B, C ou D. La lettre du programme A, B, C ou D s'affichera.
- 3. Appuyez sur le bouton 💿 ou 💿 pour sélectionner le jour de la semaine.
- 4. Appuyez sur les boutons 🕀 ou 🕞 pour activer ou désactiver le jour.
- 5. Répétez les étapes 3 et 4 pour chaque jour de la semaine.
- 6. Répétez les étapes 2 à 5 pour chaque programme au besoin.
- 7. Appuyez sur le bouton Auto C une fois terminé.

## Configuration d'une planification par jour pair ou impair

L'utilisation d'un programme d'arrosage par jour Pair ou Impair permet soit de programmer l'arrosage les jours impairs (1er, 3ème, etc.) ou les jours pairs (2ème, 4ème, etc.).

Remarque : MODE JOUR dans Paramètres doit être réglé sur PAIR/IMPAIR.

- 1. Tournez le cadran de contrôle en position Planification Jour <sup>O</sup>
- Appuyez sur les boutons P+ ou P- pour sélectionner le programme souhaité parmi A, B, C ou D. La lettre du programme A, B, C ou D s'affichera.
- 3. Appuyez sur les boutons 🕑 ou 😑 pour définir **Jours pairs** et Jours impairs.
- 4. Répéter les étapes 2 et 3 pour chaque programme au besoin.
- 5. Appuyez sur le bouton Auto C une fois terminé.

### Configuration d'une planification par intervalle journalier

Un calendrier par intervalle journalier permet de fixer des jours d'arrosage sans tenir compte des jours réels de la semaine. Par exemple, un cycle de 1 jour arrosera tous les jours, un cycle de 2 jours arrosera tous les deux jours et ainsi de suite jusqu'à un cycle de 31 jours, qui n'arrosera qu'une fois par mois.

Remarque : Le jour d'arrosage actif est le dernier jour du Cycle.

Afin d'établir un point de référence pour le début du Cycle du jour, le nombre de jours restants avant l'arrosage est également saisi. Par exemple, si un cycle de 3 jours est sélectionné et que la valeur « Jours restants » saisie est –1, alors l'arrosage aura lieu demain.

Remarque : MODE JOUR dans Paramètres doit être réglé sur INTERVALLE.

- 1. Tournez le cadran de contrôle en position Planification Jour <sup>O</sup> 👘 .
- Appuyez sur les boutons P+ ou P- pour sélectionner le programme souhaité parmi A, B, C ou D. La lettre du programme A, B, C ou D s'affichera.
- 3. Appuyez sur le bouton 💿 ou 💿 pour sélectionner le Cycle de jours.
- 4. Appuyez sur le bouton 📀 ou 💬 pour définir le nombre de jours d'un Cycle de jours.
- 5. Appuyez sur le bouton 💿 ou 💿 pour sélectionner les Jours restants.
- Appuyez sur le bouton ⊕ ou ⊖ pour définir le nombre de jours restants (0 jour restant est Jour ON ou le jour d'arrosage du cycle).
- 7. Répéter les étapes 2 à 6 pour chaque programme au besoin.
- 8. Appuyez sur le bouton Auto C<sup>2</sup> une fois terminé.

### Configuration de l'heure de démarrage du programme (mode cycle d'irrigation unique)

L'heure de démarrage du programme est l'heure du jour où vous choisissez de commencer un cycle de programme d'arrosage automatique. Au démarrage d'un programme, chaque station dont le temps de fonctionnement est défini fonctionnera par ordre numérique, une station à la fois.

Il est parfois nécessaire d'exécuter un programme d'arrosage plus d'une fois par jour : par exemple, pour l'arrosage d'une nouvelle pelouse.

Le régulateur LIFE Plus fournit 6 heures de démarrage indépendantes par jour et par programme.

- 1. Tournez le cadran de contrôle en position Heure de démarrage  ${\mathfrak S}$ .
- Appuyez sur les boutons P+ ou P- pour sélectionner le programme souhaité parmi A, B, C ou D. La lettre du programme A, B, C ou D s'affichera.
- 4. Appuyez sur le bouton 💿 ou 💿 pour définir l'Heure de démarrage.
- 5. Répéter les étapes 3 et 4 pour chaque numéro d'Heure de démarrage, au besoin.
- Pour supprimer une Heure de démarrage du programme, réglez-la sur OFF en ramenant l'Heure de démarrage avant 12:00 AM (0:00) ou en l'élevant après 11:59PM (23:59).
- 6. Répétez les étapes 2 à 5 pour chaque programme au besoin.
- 7. Appuyez sur le bouton Auto C une fois terminé.

### Configuration de l'heure de démarrage/ arrêt du programme (Mode Boucle)

Parfois, il est nécessaire d'exécuter un programme d'arrosage en continu entre une Heure de démarrage et d'arrêt.

Le régulateur Life Plus permet de boucler des programmes d'arrosage en continu si le MODE BOUCLE est sélectionné pour le programme. En outre, il est possible de fixer un retard (RETARD BOUCLE) entre la fin d'un programme d'arrosage et le démarrage du programme d'arrosage suivant.

Le dernier programme d'arrosage de la boucle est celui qui se termine après l'Heure d'arrêt.

Remarque : Les paramètres du Mode Boucle s'appliquent uniquement à un Programme défini pour fonctionner en MODE BOUCLE.

- 1. Tournez le cadran de contrôle en position Heure de démarrage 🕉.
- Appuyez sur les boutons P+ ou P- pour sélectionner le programme souhaité parmi A, B, C ou D.
- La lettre du programme A, B, C ou D s'affichera.
- 3. Appuyez sur le bouton 📀 ou 💿 pour sélectionner l'Heure de démarrage.
- 4. Appuyez sur le bouton 🕀 ou 🕞 pour définir l'Heure de démarrage.
- 5. Appuyez sur le bouton 💿 ou 💿 pour sélectionner ARRÊT BOUCLE.
- 6. Appuyez sur le bouton 🕀 ou 🕞 pour définir l'Heure d'arrêt.
- 7. Appuyez sur le bouton 💿 ou 💿 pour sélectionner RETARD BOUCLE.
- 8. Appuyez sur le bouton 🕀 ou 🕞 pour définir le Retard de boucle.
- Pour supprimer l'Heure de démarrage du programme, réglez-la sur OFF en ramenant l'Heure de démarrage avant 12:00 AM (0:00) ou en l'élevant après de 11:59PM (23:59).
- 10. Répéter les étapes 2 à 8 pour chaque programme défini en MODE BOUCLE au besoin.
- 11. Appuyez sur le bouton Auto C une fois terminé.

**Remarque importante**: si l'Heure de Démarrage n'est pas OFF et que l'Heure d'Arrêt est OFF, le programme est prêt à fonctionner indéfiniment en Mode Boucle.

#### Configuration du temps de fonctionnement de la station

Le temps de fonctionnement de la station correspond à la durée pendant laquelle fonctionne une station une fois qu'elle a démarré.

Une station est affectée à un programme lorsqu'un temps de fonctionnement donné lui est attribuée, allant de :

- Incréments de 1min à 8h et de 1min si le MODE HORLOGE dans Paramètres a été réglé sur H-MM UNIQUEMENT
- Incréments de 1sec à 7min et 59 sec et de 1sec, puis de 8min à 8h et 1 min si le MODE HORLOGE dans Paramètres a été réglé sur H-MM /MM-SS.

Chaque station peut avoir un temps de fonctionnement différent dans chaque programme.

- 1. Tournez le cadran de contrôle en position Temps de fonctionnement 🖄.
- Appuyez sur les boutons P+ ou P- pour sélectionner le programme souhaité parmi A, B, C ou D. La lettre du programme A, B, C ou D s'affichera.

Remarque : si un module Life Plus à 4 stations est manquant, le nombre de stations disponibles est basé sur la position du module à 4 stations de droite.

- 4. Appuyez sur le bouton 🕀 ou 🕞 pour définir le temps de fonctionnement.
- Pour supprimer la station du programme, réduire le temps de fonctionnement à moins de 1 minute (ou 1 seconde) pour afficher OFF.
- 5. Répétez les étapes 3 et 4 pour chaque numéro de temps de fonctionnement, si désiré.
- 6. Répétez les étapes 2 à 5 pour chaque programme au besoin.
- 7. Appuyez sur le bouton Auto C une fois terminé.

## Configuration du budget hydrique

Le budget hydrique vous permet de diminuer ou d'augmenter le temps de fonctionnement actuellement défini pour chaque station affectée à un programme sélectionné.

L'ajustement peut être effectué par incréments de 10 %, passant de 0 % (programme Off) à 200 % du temps de fonctionnement normal (100 %).

Remarque : Le budget hydrique peut être appliqué indépendamment aux programmes A, B, C et D. Par exemple, l'application du budget hydrique au programme A ne modifiera pas le temps de fonctionnement des stations attribuées au programme B, C ou D.

Remarque : Pendant l'opération, l'afficheur indique le temps de fonctionnement à chaque station au fur et à mesure de leur démarrage. Comme rappel de la configuration du budget hydrique (différente de 100 %), le symbole % sera affiché.

- 1. Tournez le cadran de contrôle sur le budget hydrique 💏 .
- 2. Appuyez sur les boutons ⊕ ou ⊖ pour sélectionner le programme souhaité parmi A, B, C ou D. La lettre du programme A, B, C ou D s'affichera.

Remarque : si SAISONNIER a été sélectionné dans PARAMÈTRES, le pourcentage indiqué est la valeur d'usine prédéfinie, identique pour les programmes **A**, **B**, **C** et **D**. Aucun ajustement manuel n'est autorisé.

- Appuyez sur le bouton 
   ou 
   ou 
   pour s
   s
   electrionner le pourcentage de r
   églage
   souhaité : c
   est a-dire que 90 % est
   égal
   a une r
   éduction de 10 % du temps de
   fonctionnement de la station et 200 % double le temps de fonctionnement de la
   station.
- 4. Répéter les étapes 2 et 3 pour chaque programme au besoin.
- 5. Appuyez sur le bouton **Auto** C une fois terminé.

### Paramètres spéciaux

Des paramètres supplémentaires sont disponibles pour mieux répondre à vos besoins.

### Configuration du mode jour programmé

- Appuyez sur le bouton 🌾 pour accéder aux paramètres du régulateur.
- Appuyez sur les boutons 🕑 ou 💿 pour sélectionner MODE JOUR
- Appuyez sur les boutons  $\textcircled{\bullet}$  ou  $\bigcirc$  pour définir le type de programme d'arrosage : HEBDOMADAIRE

jours d'arrosage sélectionnés par jours de la semaine CYCLIQUE

jour d'arrosage sélectionné une fois par nombre de cycle PAIR / IMPAIR

jour d'arrosage sélectionné par jours pairs ou impairs du mois.

### Configuration du nombre max de stations ON en même temps

- Appuyez sur le bouton 🦑 pour accéder aux paramètres du régulateur.
- Appuyez sur les boutons 🕑 ou 💿 pour sélectionner MAX STN On
- Le régulateur Life Plus peut activer un maximum de 4 électrovannes en même temps, c'est-à-dire :

1 Station avec VM, 2 Stations avec VM, 3 Stations avec VM, 4 Stations sans VM.

Appuyez sur les boutons 🕣 ou 🕞 pour sélectionner :

1–V OUI–VM, 1 Vanne et Vanne Maître

2-V OUI-VM, 2 Vannes et Vanne Maître 3-V OUI-VM, 3 Vannes et Vanne Maître 4-V NON-VM, 4 Vannes et pas de Vanne Maître

(\*) Remarque importante 1 : si le nombre maximum est atteint en même temps sur la station activée, un programme supplémentaire démarré manuellement ou automatiquement sera mis en attente et cumulé en attendant l'arrêt des autres programmes et que les stations soient à nouveau disponibles. Quand un programme est mis en attente, il commence plus tard que son heure de démarrage programmée. Dans ce cas, il se peut que les gicleurs ne s'arrêtent pas ou qu'ils fonctionnent à une heure inattendue de la journée. Pour éviter les cumuls, assurez-vous que chaque cycle d'arrosage du programme puisse se terminer entièrement avant l'heure de démarrage des programmes suivants.

Cela peut être facilement déterminé en totalisant le temps de fonctionnement de toutes les stations qui fonctionneront pendant l'arrosage du programme, puis en sélectionnant pour les autres programmes une heure de démarrage permettant l'achèvement du programme d'arrosage initial. Si le budget hydrique est utilisé pour augmenter le temps de fonctionnement, cela doit également être pris en considération dans le temps de fonctionnement total. Reportez-vous à cette information lors de la définition des heures de début du programme comme décrit page 15 et au budget hydrique page 16. Quoi qu'il en soit, assurez-vous qu'il y ait suffisamment de pression d'eau pour faire fonctionner :

1 électrovanne en cas de sélection 1V OUI VM 2 électrovannes en cas de sélection 2V OUI VM 3 électrovannes en cas de sélection 3V OUI VM 4 électrovannes en cas de sélection 4V NON VM

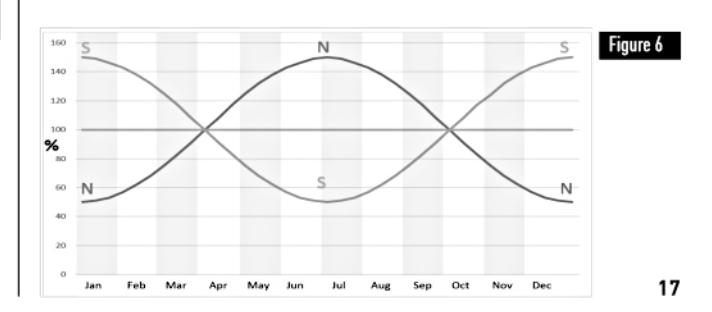

## Configuration du budget hydrique saisonnier

Le Régulateur Life Plus a été prédéfini pour ajuster automatiquement le budget afin de respecter les changements climatiques saisonniers moyens. Une valeur différente de budget est fixée tous les 10 jours de chaque mois, pour un total de 36 valeurs budgétaires différentes sur l'ensemble de L'année.

- Appuyez sur le bouton 45 pour accéder aux paramètres du régulateur.
- Appuyez sur les boutons 💿 ou 💿 pour sélectionner SAISONNIER
- Appuyez sur les boutons  $\textcircled{\mbox{ ou }}$  ou  $\bigcirc$  pour sélectionner : SAISONNIER OFF,

HEMISPH-N On, si le régulateur est dans l'hémisphère nord, HEMISPH-S On, si le régulateur est dans l'hémisphère sud. (Voir figure 6 à la page 17)

### Configuration du Mode Horloge

- Appuyez sur le bouton 🖑 pour accéder aux paramètres du régulateur.
- Appuyez sur les boutons 🕢 ou 🕥 pour sélectionner MODE HORLOGE
- Appuyez sur les boutons ⊕ ou ⊖ pour sélectionner :

1. H-MM UNIQUEMENT pour définir la plage de Temps de fonctionnement

de 1 min à 8 heures, incrément en minutes :

 $Off \rightarrow 1m \dots \rightarrow \dots 8h$ 

1. H-MM/MM-SS pour définir la plage de Temps de fonctionnement

de 1 sec à 7 min et 59 sec, incrément en secondes, puis de 8 minutes à 8 heures, incréments en minutes :

Off  $\rightarrow$  1s . .  $\rightarrow$  . . 7m 59s, incréments en secondes

 $\rightarrow$  8m. .  $\rightarrow$  . . 8h, incréments en minutes.

**Remarque 1 :** lorsque le temps de fonctionnement est dans la plage MM-SS, le symbole m:s s'affiche à l'écran en bas à droite.

**Remarque 2** : Le mode Horloge s'applique à tous les Temps de fonctionnement du programme et au temps de fonctionnement manuel.

## Configuration du Mode Sans CA

- Appuyez sur le bouton 🖑 pour accéder aux paramètres du régulateur.
- Appuyez sur le bouton 🖲 ou 🕥 pour sélectionner MODE SANS CA
- Appuyez sur les boutons 🕀 ou 🕞 pour sélectionner :
- Définissez EXECUTER PROGRM pour poursuivre normalement les cycles d'irrigation automatique pendant les pannes de courant 24 V CA. Les pannes de courant rendent l'irrigation impossible. Au rétablissement du 24 V CA, toute l'irrigation automatique se fera à l'instant T programmé, mais l'éventuelle irrigation prévue pendant la panne de courant sera perdue.
- 2. Définissez ATTENTE PROGRM pour mettre les cycles d'irrigation automatique en attente pendant les pannes de courant 24 V CA.

Les pannes de courant rendent l'irrigation impossible. Au rétablissement du 24 V CA, toute l'irrigation automatique redémarre et aucun arrosage n'est perdu, mais l'arrosage se fera plus tard par rapport à l'heure programmée.

### Configuration du retard de la station

- Appuyez sur le bouton 🖑 pour accéder aux paramètres du régulateur.
- Appuyez sur le bouton 💿 ou 💿 pour sélectionner RETARD STN
- Appuyez sur le bouton 
   ou 
   ou 
   pour s
   électionner un retard entre la fermeture d'une station et l'ouverture de la station suivante dans le m
   eme programme d'irrigation :

Off  $\rightarrow$  1s . .  $\rightarrow$  . .8m, incréments en secondes

Remarque : le retard réel peut aller jusqu'à 1 seconde par rapport au temps de retard fixé. Remarque : pendant le retard, la VM (Démarrage pompe), si activée, est ON.

#### Capteur

Life Plus dispose d'une entrée capteur pouvant être raccordée à tout type de capteur avec un interrupteur à contact sec.

Life Plus peut être configuré pour fonctionner avec un commutateur à contact sec normalement ouvert ou normalement fermé.

Le capteur peut alors être en état Normal ou Actif.

| Type d'interrupteur | Interrupteur ouvert | Interrupteur fermé |
|---------------------|---------------------|--------------------|
| N.O.                | État normal         | État actif         |
| N.F.                | État actif          | État normal        |

Pour éviter de fausses mesures, lorsque l'interrupteur de capteur change d'état d'ouvert à fermé et inversement, le nouvel état doit être maintenu pendant un temps supérieur au temps de retard du capteur défini par l'utilisateur, plus 1 seconde.

Ce n'est qu'après expiration du retard du capteur que l'état du capteur est considéré comme Normal ou Actif.

Il est possible de contrôler les programmes d'irrigation en fonction de l'état du capteur qui devient actif.

Remarque : Il est possible de sélectionner seulement 1 Programme unique, **A**, **B**, **C** ou **D**, ou TOUS les programmes.

Remarque : L'entrée du capteur n'est pas testée si :

- Absence de 24 V CA
- Le panneau de commande est déposé de son support mural
- Une vanne est activée manuellement
- Un test hydraulique est en cours
- Life Plus est en Pause/Pluie

#### Compteur d'eau

Life Plus dispose d'une entrée de compteur d'eau pouvant être raccordée à tout type de compteur d'eau avec une sortie pulsée à contact sec.

L'entrée du compteur d'eau peut être utilisée pour les fonctions de mesure suivantes :

- Utilisation de l'eau (avec option WiFi installée connectée à Internet)
- · Contrôle du débordement pour surveiller un débit d'eau excessif
- Contrôle du sous-écoulement pour surveiller un débit d'eau insuffisant
- · Contrôle des pertes pour surveiller les pertes en eau

#### Débordement et sous-écoulement du compteur

Pour que le système hydraulique se stabilise avant de démarrer les test de débordement ou de sous-écoulement du compteur, un retard peut être réglé à compter du moment où toutes les stations sont OFF jusqu'à la mise en marche d'au moins une station. Ce n'est qu'après expiration du retard de débordement ou de sous-écoulement que Life Plus démarrer le test de débordement ou de sous-écoulement du compteur.

Remarque : Le débordement et le sous-écoulement du compteur sont testés pendant une période fixe de 1 minute.

Pour une meilleure utilisation de la détection de débordement et de sous-écoulement, sélectionnez un compteur d'eau pouvant générer au moins 10 impulsions/minute pour le débit minimum prévu, en veillant à ce que les impulsions/minutes ne dépassent pas 190 au débit maximum prévu.

### Perte du compteur

Life Plus démarre les tests de perte de compteur à compter du moment où toutes les stations sont OFF après qu'une station au moins ait été ON, quelle que soit la VM, si activée.

**Remarque** : La perte du compteur est testée pendant une période définie par l'utilisateur. Il est possible de contrôler les programmes d'irrigation lorsque le débordement, le sousécoulement ou la perte du compteur deviennent actifs. **Remarque :** Il est possible de sélectionner seulement 1 Programme unique, A, B, C ou D, ou TOUS les programmes.

 $\label{eq:remarked} \mbox{Remarque:} le \mbox{ débit d'eau n'est pas testé pour le débordement, le sous-écoulement et la perte si : }$ 

- Absence de 24 V CA
- Le panneau de commande est déposé de son support mural
- Une vanne est activée manuellement
- Un test hydraulique est en cours
- Life Plus est en Pause/Pluie
- Les conditions de test de débordement, sous-écoulement et perte se terminent avant la période nécessaire au calcul du débordement, du sous-écoulement et de la perte.

### Action locale sur la fonction de capteur ou débitmètre ACTIVE

| AUCUNE     | $\rightarrow$ Aucune action                                      |
|------------|------------------------------------------------------------------|
| DÉMARRER   | → Démarrez le(s) programme(s) sélectionné(s) dans les paramètres |
| ARRÊTER    | → Arrêtez le(s) programme(s) sélectionné(s) dans les paramètres  |
| SAUTER     | → Passer à la station programmée suivante du/des programme(s)    |
|            | sélectionné(s) dans les paramètres                               |
| EN ATTENTE | → Mettre en ATTENTE le(s) programme(s) sélectionné(s) dans les   |
|            | paramètres. Si activé, la VM reste ouverte.                      |
| PLUIE      | → Mettre sur PLUIE le(s) programme(s) sélectionné(s) dans les    |
|            | paramètres                                                       |

Actions locales disponibles pour chaque fonction :

|                         | Actions locales<br>Quand le capteur<br>devient actif | Quand le débordement<br>du compteur est actif | Quand le sous-écoulement<br>du compteur est actif | Quand la perte du<br>compteur est active |
|-------------------------|------------------------------------------------------|-----------------------------------------------|---------------------------------------------------|------------------------------------------|
| AUCUNE                  | Oui                                                  | Oui                                           | Oui                                               | Oui                                      |
| DÉMARRER                | Oui                                                  | Oui                                           | Oui                                               | Oui                                      |
| ARRÊTER                 | Oui                                                  | Oui                                           | Oui                                               | Non                                      |
| SAUTER                  | Oui                                                  | Oui                                           | Oui                                               | Non                                      |
| EN ATTENTE              | Oui                                                  | Non                                           | Non                                               | Non                                      |
| PLUIE                   | Oui                                                  | Non                                           | Non                                               | Non                                      |
| SUPPRIMER<br>En attente | Automatique avec capteur<br>devient normal           | Non                                           | Non                                               | Non                                      |
| supprimer<br>Pluie      | Automatique avec capteur<br>devient normal           | Non                                           | Non                                               | Non                                      |

#### A Important :

**Remarque 1**: lorsqu'une action locale est active, pour redevenir active, elle doit d'abord devenir Normale.

**Remarque 2** : Le débordement et le sous-écoulement sont testés à chaque fois qu'au moins une station est ON, quel que soit la VM, si elle est activée.

**Remarque 3** : Pendant le retard entre les stations, si aucun autre programme n'est exécuté en même temps, toutes les stations sont OFF et les débordement et sousécoulement ne sont pas testés. Les débordement et sous-écoulement sont à nouveau testés lors du démarrage de la station programmée suivante.

**Remarque 4** : pour les actions DÉMARRER, ARRÊTER, SAUTER, l'action en elle-même a lieu UNIQUEMENT quand l'état du capteur ou la fonction de compteur passe de Normal à Actif. **Remarque 5** : l'action DÉMARRER a lieu uniquement si le ou les programmes sélectionnés sont Off au moment où l'action est appliquée.

**Remarque 6**: L'action ARRÊTER et SAUTER a lieu uniquement si le ou les programmes sélectionnés sont On au moment où l'action est appliquée.

**Remarque 7** : en cas de retard défini entre station, l'action SAUTER arrête la station en cours et commence ou arrêtera le retard puis démarre la station programmée suivante.

**Remarque 8** : pour les actions EN ATTENTE et PLUIE, l'action démarre quand l'état du capteur passe de Normal à Actif et elle est maintenue jusqu'au rétablissement de l'état Normal auquel Life Plus supprime automatiquement les conditions EN ATTENTE et PLUIE de tous les programmes sélectionnés.

**Remarque 9**: les actions EN ATTENTE et PLUIE seront appliquées au(x) programme(s) sélectionné(s) indépendamment de leur état On ou Off.

Notification à distance (disponible uniquement avec l'option WiFi installée et connectée à Internet).

Lorsque l'option WiFi est installée et connectée à Internet, chaque fois qu'un capteur ou qu'une fonction de compteur passe de l'état Normal à Actif ou inversement, une notification est envoyée à l'APP.

### Configuration des fonctions du capteur

#### Configuration du type de capteur

- Appuyez sur le bouton 🌾 pour accéder aux paramètres du régulateur.
- Appuyez sur le bouton 💿 ou 💿 pour sélectionner CAPTEUR
- Appuyez sur les boutons 💽 ou 💬 pour désactiver le capteur ou sélectionner le type de capteur :

 $OFF \rightarrow$  le capteur est désactivé

 $NF \rightarrow le$  capteur est de type Normalement Fermé :

Interrupteur de capteur fermé  $\rightarrow$  le capteur est donc en État Normal

Interrupteur de capteur ouvert  $\rightarrow$  le capteur est donc en État Actif

 $NO \rightarrow$  le capteur est de type Normalement Ouvert. Le capteur devient actif lorsque l'entrée du capteur est Fermée.

Interrupteur de capteur ouvert  $\rightarrow$  le capteur est donc en État Normal

Interrupteur de capteur fermé  $\rightarrow$  le capteur est donc en État Actif

Remarque : en sélectionnant OFF, les 3 paramètres suivants ne sont pas visualisés.

#### Configuration du retard du capteur à activation du capteur

- Appuyez sur le bouton 🖑 pour accéder aux paramètres du régulateur.
- Appuyez sur les boutons 🕥 ou 📀 pour sélectionner RETARD-CAPTEUR
- Off 1s . . . . 8m, incrément en secondes

Pour que l'entrée du capteur soit considérée comme Normale ou Active à la suite de tout changement d'état du capteur (d'ouvert à fermé ou inversement), le nouvel état doit être maintenu plus longtemps que le délai fixé pour le retard du capteur, plus 1 seconde.

**Remarque** : La page RETARD-CAPTEUR est disponible UNIQUEMENT si le CAPTEUR n'est pas réglé sur OFF.

#### Configuration du(des) programme(s) à l'activation du capteur

- Appuyez sur le bouton 🖑 pour accéder aux paramètres du régulateur.
- Appuyez sur le bouton 🖲 ou 🕥 pour sélectionner PRG @ CAPTEUR
- Appuyez sur le bouton ⊕ ou ⊖ pour s
   électionner les 4 Programmes (A, B, C, D) ou UNIQUEMENT l'un d'entre eux :
- Programme **A**, ou
- Programme **B**, ou
- Programme **C**, ou
- Programme **D**, ou
- TOUS

**Remarque** : La page PRG @ CAPTEUR est disponible UNIQUEMENT si le CAPTEUR n'est pas réglé sur OFF.

#### Configuration de l'action locale à l'activation du capteur

- Appuyez sur le bouton 🌾 pour accéder aux paramètres du régulateur.
- Appuyez sur le bouton 🖲 ou 📀 pour sélectionner ACTN-CAPTEUR
- Appuyez sur le bouton ou  $\bigcirc$  pour sélectionner l'une des actions suivantes : NÉANT  $\rightarrow$  Aucune action

 $DÉMARRER \rightarrow Démarrez le(s) programme(s) sélectionné(s) à la page PRG @ CAPTEUR$  $ARRÊTER <math>\rightarrow$  Arrêtez le(s) programme(s) sélectionné(s) à la page PRG @ CAPTEUR

SAUTER  $\rightarrow$  Passer à la station programmée suivante du/des programme(s) sélectionné(s) à la page PRG @ CAPTEUR

EN ATTENTE  $\rightarrow$  Mettez EN ATTENTE le(s) programme(s) sélectionné(s) à la page PRG @ CAPTEUR

PLUIE → Mettez sur PLUIE le(s) programme(s) sélectionné(s) à la page PRG @ CAPTEUR

Remarque : La page PRG @ CAPTEUR est disponible UNIQUEMENT si le CAPTEUR n'est pas réglé sur OFF.

#### Configuration de la fonction de débordement du compteur

L'état du débordement du compteur est normal si, au cours du calcul du débordement, le nombre d'impulsions par minute du compteur d'eau est inférieur au seuil d'impulsions/

#### minute.

L'état du débordement du compteur est Actif si, au cours du calcul du débordement, le nombre d'impulsions par minute du compteur d'eau est supérieur au seuil d'impulsions/ minute.

#### Configuration du seuil de débordement

- Appuyez sur le bouton 🌾 pour accéder aux paramètres du régulateur.
- Appuyez sur le bouton 🌒 ou 📀 pour sélectionner DÉBORD Imp/m
- Appuyez sur les boutons ⊕ ou ⊖ pour désactiver la fonction de débordement ou sélectionner le seuil de débordement :
- Off  $\rightarrow$  001 . .  $\rightarrow$  . . 200 Imp/m (impulsions par minute)

Remarque : en sélectionnant OFF, les 3 paramètres suivants ne sont pas visualisés.

#### Retard de débordement du compteur à l'activation du débordement

- Appuyez sur le bouton 🖑 pour accéder aux paramètres du régulateur.
- Appuyez sur le bouton 🗳 ou 🕟 pour sélectionner RETARD-DÉBORD
- Off  $\rightarrow$  1s . .  $\rightarrow$  . . 8m, incrément en secondes

Remarque : La page RETARD-DÉBORD n'est disponible que si DÉBORD Imp/m n'est pas réglé sur OFF.

#### Configuration du(des) programme(s) à l'activation du débordement (\*)

- Appuyez sur le bouton 🌾 pour accéder aux paramètres du régulateur.
- Appuyez sur le bouton 🖲 ou 📀 pour sélectionner PRG @ DÉBORD

Programme **A**, ou Programme **B**, ou Programme **C**, ou Programme **D**, ou TOUS

 Appuyez sur le bouton grour accéder aux paramètres du régulateur. **Remarque** : Sur la page PRG @ DÉBORD n'est disponible que si DÉBORD Imp/m n'est pas • Appuyez sur les boutons 😧 ou 🗩 pour sélectionner RETARD-SOUS-ÉC réalé sur OFF. • Appuvez sur le bouton 🕀 ou 🕞 pour désactiver le retard de sous-écoulement ou définir un temps de retard : Configuration de l'action locale à l'activation du débordement Off  $\rightarrow$  1s . .  $\rightarrow$  . . 8m, incrément en secondes • Appuyez sur le bouton 🖑 pour accéder aux paramètres du régulateur. **Remarque** : La page RETARD-SOUS-ÉC n'est disponible que si SOUS-ÉC Imp/m n'est pas • Appuyez sur le bouton ( ) ou ( ) pour sélectionner ACTN-DÉBORD réglé sur OFF. • Appuvez sur le bouton 🕀 ou 🕞 pour sélectionner l'une des actions suivantes : NÉANT → Aucune action Configuration du(des) programme(s) à l'activation du sous-écoulement (\*) DÉMARRER  $\rightarrow$  Démarrez le(s) programme(s) sélectionné(s) à la page PRG @ DÉBORD ARRÊTER → Arrêtez le(s) programme(s) sélectionné(s) à la page PRG @ DÉBORD • Appuyez sur le bouton 🌾 pour accéder aux paramètres du régulateur. SAUTER → Passer à la station programmée suivante du/des programme(s) sélectionné(s) • Appuyez sur le bouton 🌒 ou 🕥 pour sélectionner PRG @ SOUS-ÉC à la page PRG @ DÉBORD • Appuyez sur le bouton 🕀 ou 🦳 pour sélectionner les 4 Programmes (A. B. C. D) ou UNIQUEMENT I'un d'entre eux : **Remarque** : La page ACTN-DÉBORD n'est disponible que si DÉBORD Imp/m n'est pas réglé Programme A. ou sur OFF. Programme **B**. ou Programme **C**, ou Configuration de la fonction de sous-écoulement du compteur Programme **D**. ou TOUS L'état du sous-écoulement du compteur est Normal si, au cours du calcul du sousécoulement, le nombre d'impulsions par minute du compteur d'eau est supérieur au seuil **Remarque** : Sur la page PRG @ SOUS-ÉC n'est disponible que si SOUS-ÉC Imp/m n'est pas d'impulsions/minute. réglé sur OFF. L'état du sous-écoulement du compteur est Actif si, au cours du calcul du sousécoulement, le nombre d'impulsions par minute du compteur d'eau est inférieur au seuil Configuration de l'action locale à l'activation du sous-écoulement d'impulsions/minute. Configuration du seuil de sous-écoulement • Appuyez sur le bouton 🖑 pour accéder aux paramètres du régulateur. • Appuyez sur le bouton 🖑 pour accéder aux paramètres du régulateur. • Appuyez sur le bouton 🌒 ou 📀 pour sélectionner ACTN-SOUS-ÉC • Appuyez sur le bouton ( ) ou ( ) pour sélectionner SOUS-ÉC Imp/m • Appuyez sur le bouton 🕀 ou 🕞 pour sélectionner l'une des actions suivantes : • Appuvez sur les boutons 🕀 ou 👄 pour désactiver la fonction de sous-écoulement NÉANT → Aucune action ou sélectionner le seuil de sous-écoulement :  $DEMARRER \rightarrow DEMarrez le(s) programme(s) selectionne(s) à la page PRG @ SOUS-EC$  $Off \rightarrow 001 \dots \rightarrow \dots 200 \text{ Imp/m}$  (impulsions par minute) ARRÊTER → Arrêtez le(s) programme(s) sélectionné(s) à la page PRG @ SOUS-ÉC SAUTER  $\rightarrow$  Passer à la station programmée suivante du/des programme(s) sélectionné(s) Remarque : en sélectionnant OFF, les 3 paramètres suivants ne sont pas visualisés.

à la page PRG @ SOUS-ÉC

Retard de sous-écoulement du compteur à l'activation du sous-écoulement

**Remarque** : La page ACTN-SOUS-ÉC n'est disponible que si SOUS-ÉC Imp/m n'est pas réalé sur OFF.

#### Configuration de la fonction de perte du compteur

L'état de perte du compteur est Normal si, au cours du calcul de la perte, le nombre d'impulsions pendant la période de perte est inférieur au seuil de période d'impulsions/ perte défini.

L'état de perte du compteur est Actif si, au cours du calcul de la perte, le nombre d'impulsions pendant la période de perte est supérieur au seuil de période d'impulsions/ perte défini.

#### Configuration du seuil de perte

- Appuyez sur le bouton 🌾 pour accéder aux paramètres du régulateur.
- Appuyez sur le bouton 🗳 ou 📀 pour sélectionner IMP PERTE
- Appuvez sur le bouton 🕀 ou 🕒 pour sélectionner le seuil de perte :

 $Off \rightarrow 0001 \dots \rightarrow \dots 9999$  Impulsions (impulsions par période de perte)

Remarque : en sélectionnant OFF. les 3 paramètres suivants ne sont pas visualisés.

#### Configuration du temps de perte du compteur

- Appuyez sur le bouton 🖑 pour accéder aux paramètres du régulateur.
- Appuyez sur le bouton 🖲 ou 📀 pour sélectionner TEMPS-PERTE
- Appuyez sur le bouton 🕀 ou 😑 pour définir une période de perte :

1m. . → . .8h. incrément en minutes

Remarque : La page TEMPS-PERTE est disponible UNIQUEMENT si IMPULSION PERTE n'est pas réglé sur OFF.

#### Configuration du(des) programme(s) à l'activation de la perte

- Appuyez sur le bouton <sup>(1)</sup>/<sub>(2</sub> pour accéder aux paramètres du régulateur.
  Appuyez sur le bouton (•) ou (•) pour sélectionner PRG (•) PERTE
- Appuyez sur le bouton 🕀 ou 🕞 pour sélectionner les 4 Programmes (A, B, C, D) ou UNIQUEMENT l'un d'entre eux :

Programme **A**. ou

Programme **B**, ou

Programme **C**, ou Programme **D**, ou TOUS

Remarque : La page PRG @ PERTE est disponible UNIQUEMENT si IMPULSION PERTE n'est pas réglé sur OFF.

#### Configuration de l'action locale à l'activation de la perte

- Appuyez sur le bouton pour accéder aux paramètres du régulateur.
  Appuyez sur le bouton ou pour sélectionner ACTN-PERTE
- Appuvez sur le bouton 🕀 ou 🕞 pour sélectionner l'une des actions suivantes : NÉANT → Aucune action

 $DÉMARRER \rightarrow Démarrez le(s) programme(s) sélectionné(s) à la page PRG @ PERTE$ 

**Remarque** : La page ACTN-PERTE est disponible UNIQUEMENT si IMPULSION PERTE n'est pas réglé sur OFF.

Lecture du compteur (disponible uniquement avec l'option WiFi installée et connectée à Internet)

Avec l'option WiFi installée et connectée à Internet, la valeur d'utilisation de l'eau en cours peut être envoyée régulièrement à l'APP.

#### Configuration de la lecture d'utilisation de l'eau

- Appuyez sur le bouton 🖑 pour accéder aux paramètres du régulateur.
- Appuyez sur les boutons 🕢 ou 🕟 pour sélectionner LECTURE COMPTEUR
- Appuyez sur le bouton 🕀 ou 🕞 pour désactiver la fonction de lecture du compteur ou sélectionner un intervalle de lecture régulier du compteur :
- Off  $\rightarrow$  15m . .  $\rightarrow$  . . 24h (incrément de 15 minutes)

#### Mode Boucle

Un seul programme ou tous les programmes peuvent être définis pour une répétition en boucle du cycle d'irrigation.

Le programme qui fonctionne en boucle n'a qu'1 seule Heure de démarrage par jour. Une fois le cycle d'irrigation du programme démarré, il se répète en boucle jusqu'à atteindre l'Heure d'arrêt.

Une fois l'Heure d'arrêt atteinte, le dernier cycle d'irrigation sera terminé. Au terme d'un cycle d'irrigation unique, un retard entre les cycles peut être défini. Remarque importante : si l'Heure de Démarrage n'est pas OFF et que l'Heure d'Arrêt est OFF, le programme est prêt à fonctionner en Mode Boucle pour toujours.

#### **Configuration du Mode Boucle**

- Appuyez sur le bouton 🖑 pour accéder aux paramètres du régulateur.
- Appuyez sur le bouton 🔦 ou 📀 pour sélectionner MODE BOUCLE

Programme **A**, ou

Programme **B**, ou

Programme **C**, ou

Programme **D**, ou

TOUS

#### Fonctionnement du régulateur

Le régulateur LIFE Plus dispose de cinq modes de fonctionnement : Automatique G, Station(s) en manuel  $\mathfrak{A}$ , Programme(s) en manuel  $\mathfrak{H}$ , Test  $\mathfrak{F}$  et Pause (Off) d.

En mode Automatique, le régulateur suit l'heure et le jour et utilise les planifications d'arrosage automatique programmées. Le mode Station(s) en manuel permet d'activer et de commande manuellement une station individuelle. Le mode Programme(s) en manuel permet de démarrer manuellement les programmes d'arrosage. Le mode Test permet d'exécuter un programme rapide et temporaire pour tester le fonctionnement de chaque vanne de régulation de station et un test rapide du réseau électrique. Le mode Pause(Off) inhibe tout fonctionnement de la station.

Priorité pour les modes de fonctionnement :

- L'entrée en mode de fonctionnement Pause(off) arrête et inhibe l'accès aux Test, Station(s) en manuel, Programme(s) en manuel et Planifications d'arrosage automatique.
- L'entrée en mode de fonctionnement **Test** arrête et inhibe le démarrage des Programme(s) en manuel, Station(s) en manuel et Planifications d'arrosage automatique.
- L'entrée en mode de fonctionnement Station(s) en manuel arrête et inhibe le démarrage des Programme(s) en manuel et les Planifications d'arrosage automatique.
   Remarque : en mode de fonctionnement Pause(off), Test et Station(s) en manuel, le mode AUTO est uniquement accessible pour afficher l'heure et la date actuelles, mais aucun calendrier d'arrosage automatique n'est autorisé. L'écran INFO affiche PAUSE ON.

### Fonctionnement automatique

Le fonctionnement automatique a lieu chaque fois que l'heure de démarrage programmée et le jour d'arrosage correspondent à l'horloge interne et au calendrier du régulateur LIFE Plus.

Appuyez sur le bouton **Auto** C lorsque le fonctionnement automatique est souhaité. Le régulateur LIFE Plus revient aussi automatiquement en commande AUTO 3 minutes après avoir pressé n'importe quel bouton. Cependant, le régulateur LIFE Plus fonctionne automatiquement si les Paramètres sont définis sur un quelconque autre mode de fonctionnement que **Pause (Off)** et qu'aucun capteur ou compteur ne le bloque.

En fonctionnement Auto, l'afficheur indique l'heure et la date actuelles.

Lorsque le format horaire 12H est utilisé, la date est MM-JJ-AAAA.

Lorsque le format horaire 24H est utilisé, la date est JJ-MM-AAAA.

En cas d'INFO supplémentaire, la mention « INFO » remplace le chiffre de l'année numéro AAAA.

Appuyez sur le bouton  $\textcircled{\mbox{\circle}}$  ou  $\textcircled{\mbox{\circle}}$  pour voir les INFOS ou revenir à l'heure et la date actuelles.

Les INFOS possibles sont :

PAS de 24 V CA : pendant la panne de courant ou lors du dépôt du module de commande. MANUEL ON : quand une station a été activée manuellement. Passez à Station en manuel pour vérifier la(es) Station(s) activée(s) manuellement.

**IRRIGAT ON** : quand un cycle d'irrigation est en cours. Passez à Programme en manuel pour vérifier le(s) Programme(s) activé(s) manuellement ou automatiquement.

**TEST ON** : quand le programme TEST est en cours.

PAUSE ON : quand le mode de fonctionnement du régulateur est PAUSE(Off)

COURT CIRC : quand au moins une ligne de station est décelée en circuit court.

### Fonctionnement manuel de la station

Le fonctionnement manuel du régulateur est prioritaire sur toute opération automatique et entrée de capteur actives en cours. Toute heure de démarrage automatique du programme se produisant pendant un fonctionnement manuel sera annulée.

Le fonctionnement manuel permet à toutes les stations de se voir attribuer un temps de fonctionnement temporaire de la station.

Le fonctionnement manuel arrête tout cycle d'acrosage en cours, y compris un cycle TEST. 1. Appuyez sur le bouton Station en manuel .

Le numéro de la station sélectionnée et le temps de fonctionnement manuel s'affichent. Appuyez sur le bouton O ou O pour sélectionner le numéro de station souhaité.

Les numéros de station vont de 1 au nombre maximum de stations du modèle LIFE Plus : 4, 8, 12 ou 16.

- 1m..→..8h, incrément en minutes pour MODE HORLOGE défini sur H-MM UNIQUEMENT
- 1s . . → . . 7m 59s, incrément en quelques minutes, puis
- 8m . . → . .8h, incrément en minutes pour MODE HORLOGE défini sur H-MM/MM-SS

Remarque : si le nombre maximum de stations pouvant être activées est atteint, une pression sur le bouton Démarrer/Arrêter Ima ne démarre pas la station et l'afficheur indique SORTIE MAX.

- 3. Pour arrêter manuellement une station actuellement ON (le symbole set allumé pour indiquer que la station est ON), appuyez sur le bouton Démarrer/Arrêter pour arrêter la station sélectionnée. Le symbole set éteint pour indiquer que la station est OFF.
- 4. Répétez les étapes 1 à 3 pour les stations supplémentaires.
- 5. Appuyez sur le bouton Auto C une fois terminé.

**Remarque :** Le temps de fonctionnement provisoire de la station en manuel n'affecte pas le temps de fonctionnement de la station dans le cadre d'un programme automatique.

#### Fonctionnement manuel du programme

Le fonctionnement du programme en manuel permet de démarrer manuellement les programmes d'arrosage automatique.

1. Appuyez sur le bouton Programme en manuel 🖑

Le numéro de programme sélectionné s'affiche.

- 3. Pour démarrer manuellement le cycle d'arrosage d'un programme actuellement OFF (le symbole s' s'éteint pour indiquer que le cycle d'arrosage du programme est OFF), appuyez sur le bouton Démarrer/Arrêter 10. Le symbole set allumé pour indiquer que le cycle d'arrosage est ON.

**Remarque :** si le nombre maximum de stations pouvant être activées est atteint, une pression sur le bouton Démarrer/Arrêter **Im/III** ne démarre pas le cycle d'arrosage et l'afficheur indique SORTIE CUMUL. Les cycles d'arrosage sont retardés (Cumulés) jusqu'à ce qu'un autre cycle d'arrosage soit terminé.

- 4. Pour avancer manuellement dans la séquence de la station du programme sélectionné, appuyez sur le bouton ●. Si Retard entre station n'est pas OFF, alors appuyez sur le bouton pour désactiver la station actuelle et démarrer le retard : l'afficheur indique RETARD. Pressez pendant le RETARD pour stopper le retard et démarrer la station suivante.
- 5. Pour annuler manuellement la condition CUMUL du programme sélectionné et le désactiver à nouveau, appuyez sur le bouton Démarrer/Arrêter **P/=**.
- 6. Pour terminer manuellement le cycle d'arrosage d'un programme actuellement ON (le symbole s'éteint pour indiquer que le cycle d'arrosage du programme est ON), appuyez sur le bouton Démarrer/Arrêter . Le symbole set éteint pour indiquer que le cycle d'arrosage est OFF.
- 7. Répétez les étapes 2 à 6 pour les programmes supplémentaires.
- 8. Appuyez sur le bouton Auto C une fois terminé.

### Mode Test

La sélection de cette fonction vous permet d'exécuter un programme d'arrosage temporaire rapide afin de tester le fonctionnement de chaque station d'arrosage ou de tester le fonctionnement de chaque ligne électrique vers l'électrovanne. Le démarrage d'un test stoppe tout cycle d'arrosage en cours ou tout é fonctionnement manuel de la station.

- Appuyez sur le bouton Test ŽØ.
- Appuyez sur le bouton ou pour sélectionner le test souhaité : TEST DE VANNE ou TEST ÉLECTRIQUE.

Remarque : Le test électrique n'est accessible que si le test de vanne est désactivé. Remarque : aucune autre opération n'est autorisée pendant le test électrique.

#### Test de vanne (test des stations d'arrosage)

- 3. Sélectionnez TEST DE VANNE.
- 4. Pour démarrer manuellement le Test de vanne lorsqu'il est désactivé (le symbole est éteint pour indiquer que le cycle d'arrosage du test de vanne est désactivé), appuyez sur le bouton ① ou ② pour régler le temps de fonctionnement de 1 seconde (0 :01 m:s) à 8 minutes (8 :00 m:s), incrément en secondes et appuyez sur le bouton Démarrer/Arrêter . Le symbole set allumé pour indiquer que le cycle d'arrosage du Test de vanne est activé.
- Pour terminer manuellement le cycle d'arrosage du Test de vanne lorsqu'il est activé (le symbole s'allume pour indiquer que le cycle d'arrosage du test de vanne est activé), appuyez sur le bouton Démarrer/Arrêter . Le symbole set éteint pour indiquer que le cycle d'arrosage est OFF.

Si Retard entre station n'est pas OFF, alors appuyez sur le bouton () pour désactiver la station actuelle et démarrer le retard : l'afficheur indique RETARD. Pressez () pendant le RETARD pour stopper le retard et démarrer la station suivante.

#### Test électrique (test de la ligne électrique vers les électrovannes)

- 7. Sélectionnez TEST ÉLECTRIQUE.
- Pour démarrer manuellement le test électrique, appuyez sur le bouton Démarrer/ Arrêter // Le test commence et se termine automatiquement.

Appuyez sur le bouton 💽 ou 🕞 pour afficher l'état de chaque ligne : « M » est pour Vanne Maître.

- OK OUVERT COURT-CIRCUITÉ
- 9. Appuyez sur le bouton Auto C une fois terminé.

#### Réglage du régulateur LIFE Plus sur Pause/Arrêt

Cette fonction permet de retarder toutes les opérations d'arrosage automatique de 1 à 31 jours ou de les désactiver définitivement.

#### Pour configurer le régulateur LIFE Plus sur Pause ou OFF :

- 1. Appuyez sur le bouton Pause 🖔 .
- 2. Appuyez sur le bouton 🕀 ou 🕞 pour sélectionner :
- · Pause permanente jusqu'à sa suppression : aucun jour sélectionné sur l'afficheur
- Pause pour un ensemble de jours de 1 à 31 : nombre de jours sélectionnés sur l'afficheur.
- Le 🚰 symbole est allumé si en Pause ou OFF.
- 3. Appuyez sur le bouton Auto une fois terminé.

#### Pour suspendre le régulateur LIFE Plus de la Pause ou de OFF :

4. Appuyez sur le bouton Auto  ${f C}$  puis à deux reprises sur le bouton Pause  ${f U}$ .

### **Fonction Aide**

Le régulateur Life Plus dispose d'une fonctionnalité AIDE qui fournit une aide instantanée pour la fonction en cours.

Appuyez et maintenez le bouton AIDE senfoncé pour afficher le texte d'aide à l'écran.

REMARQUE : le texte d'aide se répète tant que le bouton AIDE 🔍 est enfoncé.

• Relâchez le bouton AIDE 🔍 une fois terminé.

Remarque : dans PARAMÈTRES, l'aide suggère de contrôler ce guide de l'utilisateur.

#### Disjoncteur automatique

Le régulateur LIFE Plus dispose d'un disjoncteur électronique qui détecte automatiquement les courts-circuits sur une borne de station pendant le fonctionnement et désactive la station avant tout dommage du régulateur. Le régulateur LIFE Plus passe à la station programmée suivante de la séquence pour poursuivre le cycle d'arrosage. Lorsqu'une station est décelée en court-circuit, l'INFO « COURT-CIRC » s'affiche si en mode de fonctionnement automatique.

Menez un test électrique pour vérifier l'état du câblage actuel. Lorsque **tous les numéros de station** en court-circuit sont affichés, cela signifie que la vanne maître est courtcircuitée. Lorsqu'une station court circuitée n'est plus en court-circuit, l'INFO « COURT-CIRC » disparaît.

Important : La cause la plus courante d'un court-circuit est le câblage à l'électrovanne ou l'électrovanne elle-même. Tout état de court-circuit doit être corrigé avant de poursuivre l'utilisation du régulateur.

### Module Wi-Fi local

Avec le module Wi-Fi en option, le régulateur LIFE peut être consulté localement via Wi-Fi depuis un smartphone.

### Installation du module WiFi en option

- Déposez le boîtier vide 34a de l'arrière du module de programmation 1 en le faisant coulisser.
- Branchez le module Wi-Fi 34b en option à l'endroit où se trouvait le boîtier vide en le faisant glisser vers le bas.

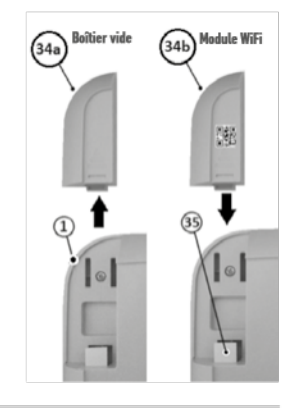

### Installation de l'App sur votre Smartphone

• Allez dans votre App Store et recherchez « Irritrol LIFE ».

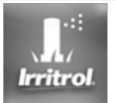

- Téléchargez et installez l'App « Irritrol LIFE » sur votre Smartphone.
- Lancez l'App « Irritrol LIFE » et suivez la procédure de connexion et d'appairage de l'App avec l'Irritrol LIFE.

#### **RECHERCHE DES PANNES**

| Symptôme                                                                                                    | Cause probable                                                                            | Solution                                                                                                    |  |
|----------------------------------------------------------------------------------------------------|-------------------------------------------------------------------------------------------|----------------------------------------------------------------------------------------------------|--|
| L'écran est vide et le régulateur ne                                                                                                    | L'alimentation est débranchée.                                                            | Vérifiez les connexions du transformateur.                                                                                                    |  |
| fonctionne pas.                                                                                                    |                                                                                           | Vérifiez un disjoncteur déclenché ou GFI dans le panneau<br>d'assistance CA puis réinitialisez.                                                                               |  |
| L'afficheur ne répond pas aux<br>commandes (gelé).                                                                                              | Microprocesseur à l'arrêt.                                                                | Appuyez sur Réinitialiser en introduisant un outil pointu à travers<br>le trou sous l'écran LCD.                                                                              |  |
| La vanne ne se met pas en marche.                                                                                                    | Les connections du fil de la vanne de régulation sont défectueuses.                       | Contrôlez les connexions de fil au niveau de la vanne de<br>régulation et du régulateur.                                                                                      |  |
|                                                                                                    | Commutateur de capteur en position active sans capteur ni<br>cavalier installé.           | Régler l'interrupteur de capteur en position de dérivation.                                                                                                    |  |
|                                                                                                    | Aucun temps de fonctionnement de station n'est défini.                                    | Contrôlez les temps de fonctionnement des stations.                                                                                                    |  |
| La vanne ne s'éteint pas.                                                                                                    | Problème de la vanne de commande.                                                         | Inspectez, nettoyez et/ou remplacez la solénoïde et/ou le<br>diaphragme de la vanne.                                                                                          |  |
| Le ou les programmes d'arrosage Les heures de démarrage du calendrier des programmes<br>démarrent de façon inopinée. d'arrosage se chevauchent. |                                                                                           | Contrôlez les calendriers d'heure de démarrage des programmes.<br>Raccourcissez les temps de fonctionnement de la station et/ou<br>espacez davantage les heures de démarrage. |  |
|                                                                                                    | Un réglage du budget hydrique à 100% peut entraîner un retard<br>de l'heure de démarrage. | Contrôlez le budget hydrique et réduisez le facteur de réglage % selon le besoin.                                                                                             |  |

#### Élimination correcte de ce produit

Ce marquage indique que ce produit ne devrait pas être éliminé avec d'autres déchets ménagers dans toute l'UE. Afin d'éviter que l'élimination incontrôlée des déchets ne porte atteinte à l'environnement ou à la santé humaine, le recycler de manière responsable pour promouvoir la réutilisation durable des ressources matérielles. Pour retourner votre appareil usagé, veuillez utiliser les systèmes de retour et de collecte ou contacter le détaillant où le produit a été acheté. Ils peuvent reprendre ce produit afin d'assurer un recyclage sûr pour l'environnement.

**Pour une assistance technique :** www.life.irritrol.it

## Irritrol

### Régulateur Life Plus 4-8-12-16

Régulateur d'irrigation